## Инструкция для входа в электронный журнал для родителей/законных представителей

- 1. Иметь подтвержденную учетную запись на портале Госуслуг. Чтобы это проверить нужно:
  - 1.1. зайти на портал по ссылке <u>https://www.gosuslugi.ru/</u>
  - 1.2. используя логин и пароль авторизоваться
  - 1.3. справа вверху нажать на свое имя, далее выбрать раздел «Профиль»
  - 1.4. у вас должна быть соответствующая надпись

| Учётная запись           | 6°                                    |
|--------------------------|---------------------------------------|
| Банковские карты и счета |                                       |
| Электронная подпись      | Телефон                               |
| Согласия и доверенности  | Изменить                              |
| Безопасность             | Электронная почта                     |
| Биометрия                | Изменить                              |
| Госпочта                 | Пароль                                |
| Уведомления              | Изменить                              |
|                          |                                       |
|                          | У вас "Подтвержденная" учетная запись |
|                          | Вам доступны все сервисы и услуги     |
|                          |                                       |

- **2.** Администратор школы, который работает с региональной информационной системой (Запись в школу, Электронный журнал), должен внести данные родителя (ФИО и СНИЛС) в личное дело обучающегося.
- **3.** Если первые два условия выполнены можно переходить ко входу в электронный журнал.
- **4.** Первый вход необходимо сделать через стационарный компьютер/ноутбук или веб браузер планшета/смартфона используя сайт<u>https://kursk.eljur.ru/</u>
- 5. В дальнейшем можно будет пользоваться мобильным приложением.